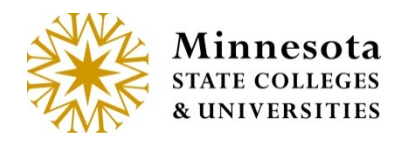

# **Advisee Search**

### Year/Term

Click on the Year/Term dropdown for which you want to review.

| Advisee Search |                      |
|----------------|----------------------|
| * Year/Term    | 2015 Spring Semester |
| Advisee Type   | Overall              |
| Tech Id        | All                  |
|                | Search               |
|                |                      |

**NOTE:** The default will be the current Year Term (the application will calculate the current year term by using the present date faculty signs into the application on.)

### **Advisor Type**

There are two menu items for viewing an Advisors list report. The first to display is the *Advisee Type - Overall*, which displays all advisees assigned.

| Overa    | all Advisee List                |                                 |                              |               |                        | 1 |
|----------|---------------------------------|---------------------------------|------------------------------|---------------|------------------------|---|
| For 2015 | Spring Semester                 |                                 |                              |               |                        |   |
| Tech Id  | Student Name (schedule<br>link) | Current Semester Access<br>Code | Next Semester Access<br>Code | Last Semester | Additional Information | 1 |
|          |                                 |                                 |                              | _             |                        | - |

Minnesota State Colleges and Universities | Advisee Pg 1 Last Updated: *Thursday, April 09, 2015* 

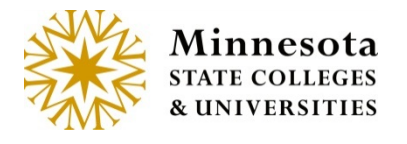

The second to display is the *Advisee Type* - *Enrolled*, which displays only those advisees enrolled in the selected semester.

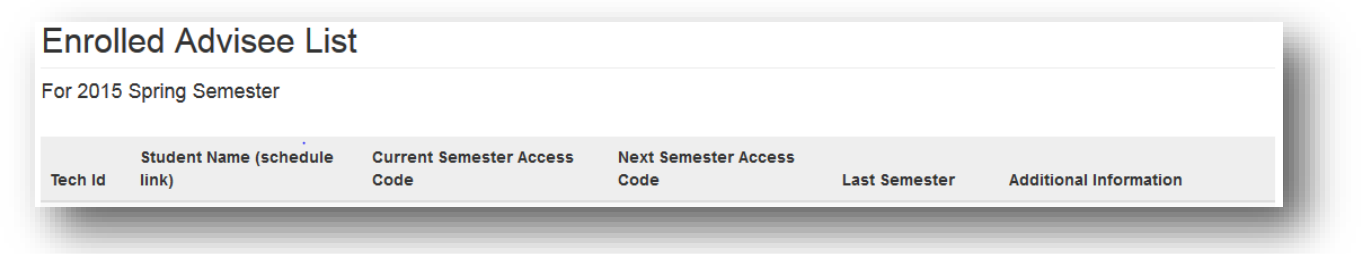

With the list of students displayed, advisors can select to view contact information on the student, as well as view the student's advising Transcript, MnTC or DARS report.

### **Advisee Type - Overall**

When clicking on the **Advisee Type - Overall** menu listing, the *Overall Advisee List* for the selected term displays with all the students the faculty member advises. This listing includes the last semester this student was enrolled in courses at your institution.

**NOTE:** The default will display Overall.

Click on [**Overall**] from the dropdown list by *Advisee Type*.

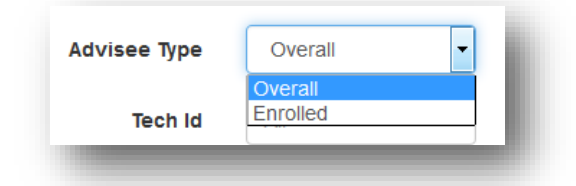

### **Advisee Type - Enrolled**

By clicking on the **Advisor List - Enrolled** link, the advisor will be able to view a listing of only those advisees enrolled in the selected semester. All the same information available in the Overall Advisees display is available for the **Enrolled** advisee list.

Click on [Enrolled] from the dropdown list by Advisee Type.

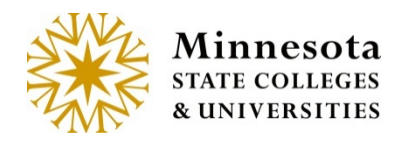

| Advisee Type | Overall  | • |
|--------------|----------|---|
|              | Overall  |   |
| Tech Id      | Enrolled |   |

#### **Tech ID**

By adding the **Tech Id** on the Advisee Search Page, the advisor will be able to view a listing of only the specific student. The **Advisee Type** needs to be select. Best Practice is to leave the default **Overall** 

To filter for one specific student click in Tech *ID* field and type the 8 digit student ID.

| Tech Id | All |   |
|---------|-----|---|
| _       | _   | _ |

Click on [Search] button.

## **Overall/Enrolled Advisee List**

The result of the search will display either Overall or Enrolled Advisee List.

The table has the following information: Tech ID, Student Name (Schedule Link), Current Semester Access Code, Next Semester Access Code, Last Semester, Additional Information.

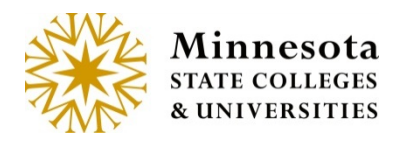

## **Overall Advisee List**

| For | 2015 | Spring | Semester |
|-----|------|--------|----------|
|-----|------|--------|----------|

| Tech Id  | Student Name<br>(schedule link) | Current Semester<br>Access Code | Next Semester<br>Access Code | Last Semester           | Additional Information                   |
|----------|---------------------------------|---------------------------------|------------------------------|-------------------------|------------------------------------------|
| 12323939 | Aldeguer, Kenyetta F            | 510984                          | none                         | 2015 Spring<br>Semester | Contact Info   Academic<br>Record   DARS |
| 00343623 | Alsadi, Mellissa F              | none                            | none                         | 2015 Spring<br>Semester | Contact Info   Academic<br>Record   DARS |
| 11846632 | Amiott, Claudette F             | 511481                          | none                         | 2015 Spring<br>Semester | Contact Info   Academic<br>Record   DARS |
| 12342781 | Areford, Marilyn F              | 511258                          | none                         | 2015 Spring<br>Semester | Contact Info   Academic<br>Record   DARS |
| 00273282 | Arendas, Patrica F              | none                            | none                         | 2015 Spring<br>Semester | Contact Info   Academic<br>Record   DARS |
| 00343858 | Asiedu, Vance M                 | none                            | none                         | 2015 Spring<br>Semester | Contact Info   Academic<br>Record   DARS |
|          |                                 |                                 |                              |                         |                                          |
| 00331285 | Zuspan, Violeta F               | none                            | none                         | 2015 Spring<br>Semester | Contact Info   Academic Record  <br>DARS |

177 Total Results

With the list of students displayed, advisors can select to view Student Schedule [**Student Name**], Contact information [**Contact Info**] on the student, as well as view the student's advising Transcript [**Academic Record**], MnTC or DARS [**DARS**] report. The Links are highlighted in blue.

**NOTE:** The student names are sorted alphabetically by student's last name. (Does not differentiate between lower and upper case letters.)

#### **Student Schedule**

Click on [Student Name] link.

The Class Schedule will appear for this specific Student. This page display the current semester, the Advisor, the student's Major. The table consists of CourseID/Section/Title, Credits, Non-Credit Hours, Grading Method, Instructor, Date Range, Days Times, and Building Room.

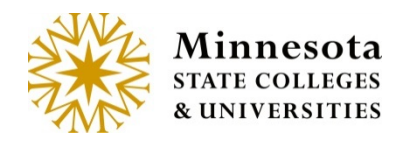

| emester: 2015 Spring Semester                            |             |                        |                         |                |                          |                             |                  |
|----------------------------------------------------------|-------------|------------------------|-------------------------|----------------|--------------------------|-----------------------------|------------------|
| ldvisor: Tunstall, Israel M<br>Jajor: Aquatic Biol       |             |                        |                         |                |                          |                             |                  |
| Click on Course ID link in the first column to drop/chan | ge a class. |                        |                         |                |                          |                             |                  |
| Course ID/Section/Title                                  | Credits     | Non-Credit Hours       | Grading Method          | Instructor     | Date Range               | Days<br>Times               | Building<br>Room |
| 155536 ENVR 3920 01 DGS: Sem Envr Controvers             | 2           | 0.00                   | Letter Grade            | Diodati        | 01/12/2015<br>05/07/2015 | T<br>01:00PM- 02:40PM       | S<br>228         |
| 155593 STAT 2610 01 Applied Statistics                   | 4           | 0.00                   | Letter Grade            | O'Neal         | 01/12/2015<br>05/07/2015 | MTW F<br>09:00AM- 09:50AM   | HS<br>233        |
| 155744 ENGL 2152 05 Argument and Exposition              | 3           | 0.00                   | Letter Grade            | Woldman        | 01/12/2015<br>05/07/2015 | M W F<br>12:00PM- 12:50PM   | HS<br>109        |
| 156285 BIOL 3120 01 Soils                                | 4           | 0.00                   | Letter Grade            | Diodati        | 01/12/2015<br>05/07/2015 | M W F<br>03:00PM- 03:50PM   | S<br>205         |
|                                                          |             |                        |                         |                | 01/12/2015<br>05/07/2015 | H<br>02:00PM- 03:50PM       | S<br>236         |
| NOTE: Doom locations and instructor assignments ma       | u ha aubiaa | tto shanga Vau ara a   | duipod to aboak your    |                | for shanges in           | at prior to the start of th | o torm           |
| NOTE: Room locations and instructor assignments ma       | y be subjec | t to change. You are a | dvised to check your of | class schedule | e for changes ju         | st prior to the start of th | ne term.         |
| Days<br>M=Monday: T=Tuesday: W=Wednesday: H=Thursday:    | E=Eriday:   | S=Saturday: Su=Sunda   | 31/                     |                |                          |                             |                  |

### **Contact Info**

Click on [Contact Info] link.

The Advisee Contact Information Screen will display. This screen contains the Student ID and Name of student (Last Name, First Name and Middle Name), Permanent Address and Email Addresses of the student.

| Student ID: 12323939 - Aldeguer, Kenyetta F<br>Displayed is the current information associated for this student.<br>Permanent Address<br>36694 Any Street USA #89366<br>New Hope, MN 55427 US<br>Telephone: 999-394-7394 |
|----------------------------------------------------------------------------------------------------|
| Permanent Address<br>36694 Any Street USA #89366<br>New Hope, MN 55427 US<br>Telephone: 999-394-7394                                                                                                    |
|                                                                                                    |
| Email Addresses<br>Personal: kenyetta.aldeguer@test.textcaster.com<br>Inst Student: kenyetta.aldeguer@test.textcaster.com                                                                                                |

Minnesota State Colleges and Universities | Advisee Pg 5 Last Updated: *Thursday, April 09, 2015* 

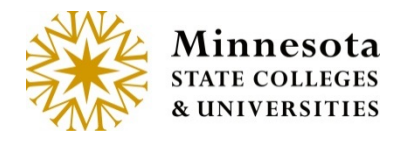

### **Academic Record**

By clicking on the **Academic Record** link, you can view the student's academic record. After clicking on this menu option, this will open in a New Window and you can select the order in which you want the academic record sorted.

Click on [Academic Record] link.

| Ca    | demic Record Soft Order                                               |
|-------|-----------------------------------------------------------------------|
| lease | select the order in which you want your Advising Transcript to print. |
| Chr   | onological                                                            |
| 🛛 Sub | ject                                                                  |
| 🛛 Ger | eral Education                                                        |
| Sub   | nit                                                                   |
|       |                                                                       |
|       |                                                                       |

To close this window, click on the [X] from the browser TAB.

### DARS / MnTC

By clicking on the **DARS** link, the faculty member can view the degree audit report or the Minnesota Transfer Curriculum for the advisee, if implemented by your institution. After clicking on this menu option, this will open in a New Window which you can select a choice of the Interactive Degree Audit Report or MnTC (Minnesota Transfer Curriculum.

Click on [DARS] link.

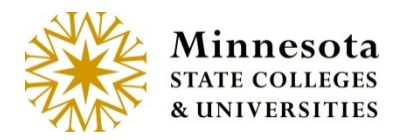

Advisee

### Interactive Degree Audit Report

#### Student ID: 12323939 - Aldeguer, Kenyetta F

Click on the following major(s) to open a new window, which will display the Interactive DARS Audit(s).

- ENGLISH EDUCATION, B.S. (TEACHER LICENSURE)
- Minnesota Transfer Curriculum

Caution! Clicking the link will open a new window, which will remain open until you manually close it. This window will also remain open until you return and LOGOUT.

To close this window, click on the [X] from the browser TAB.